## 研究成果有体物管理システム 申請の流れ

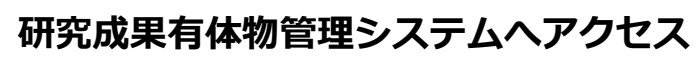

ブラウザー(Microsoft Edge 等)から下記URLへアクセスしてシステムを開きます。

#### ○研究成果有体物管理システムURL: https://nfm-m.com/

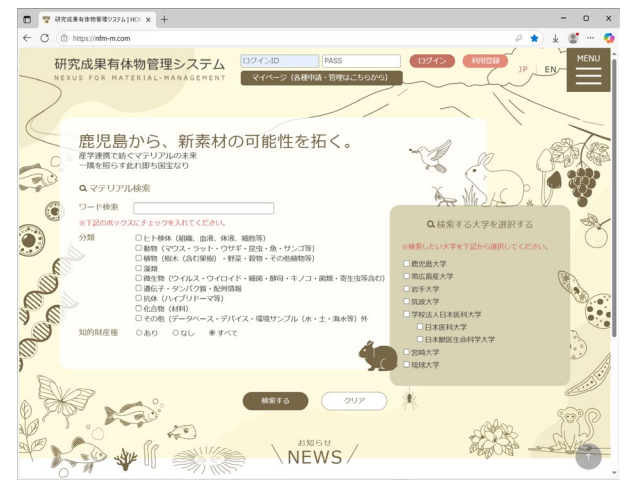

# Step

Step

#### ログイン

システム画面上部の入力スペースに「ログインID」、「パスワード」を入力して 「ログイン」ボタンをクリックします。

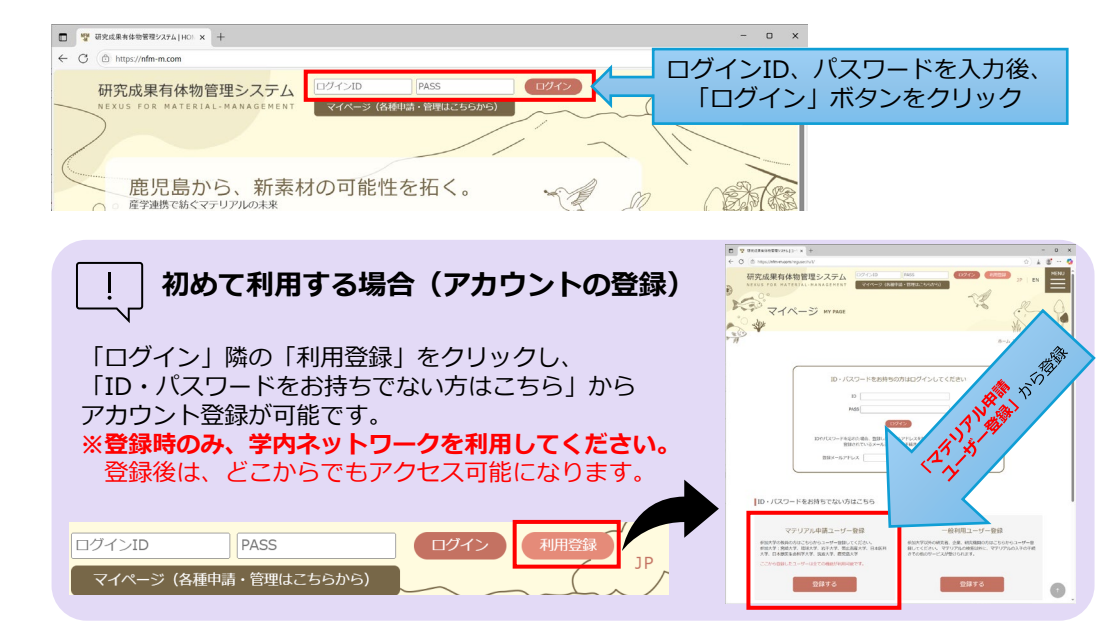

Step

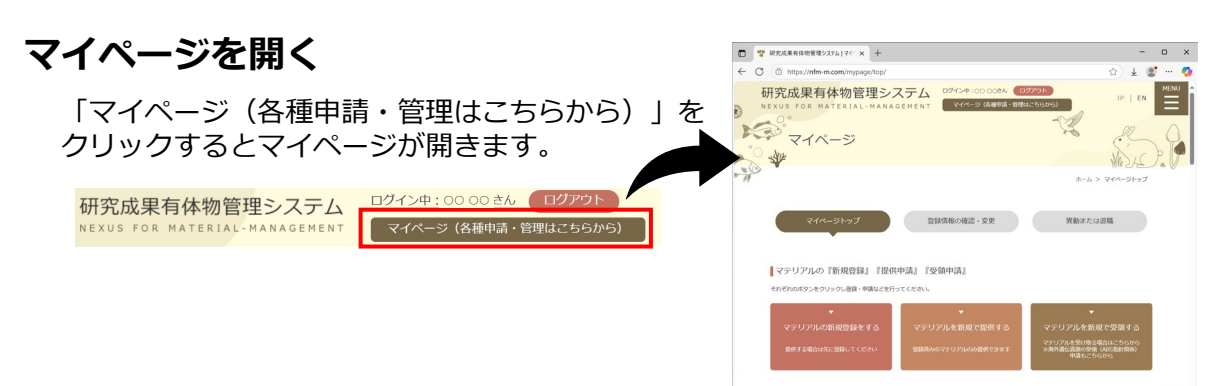

### 研究成果有体物管理システム 申請の流れ

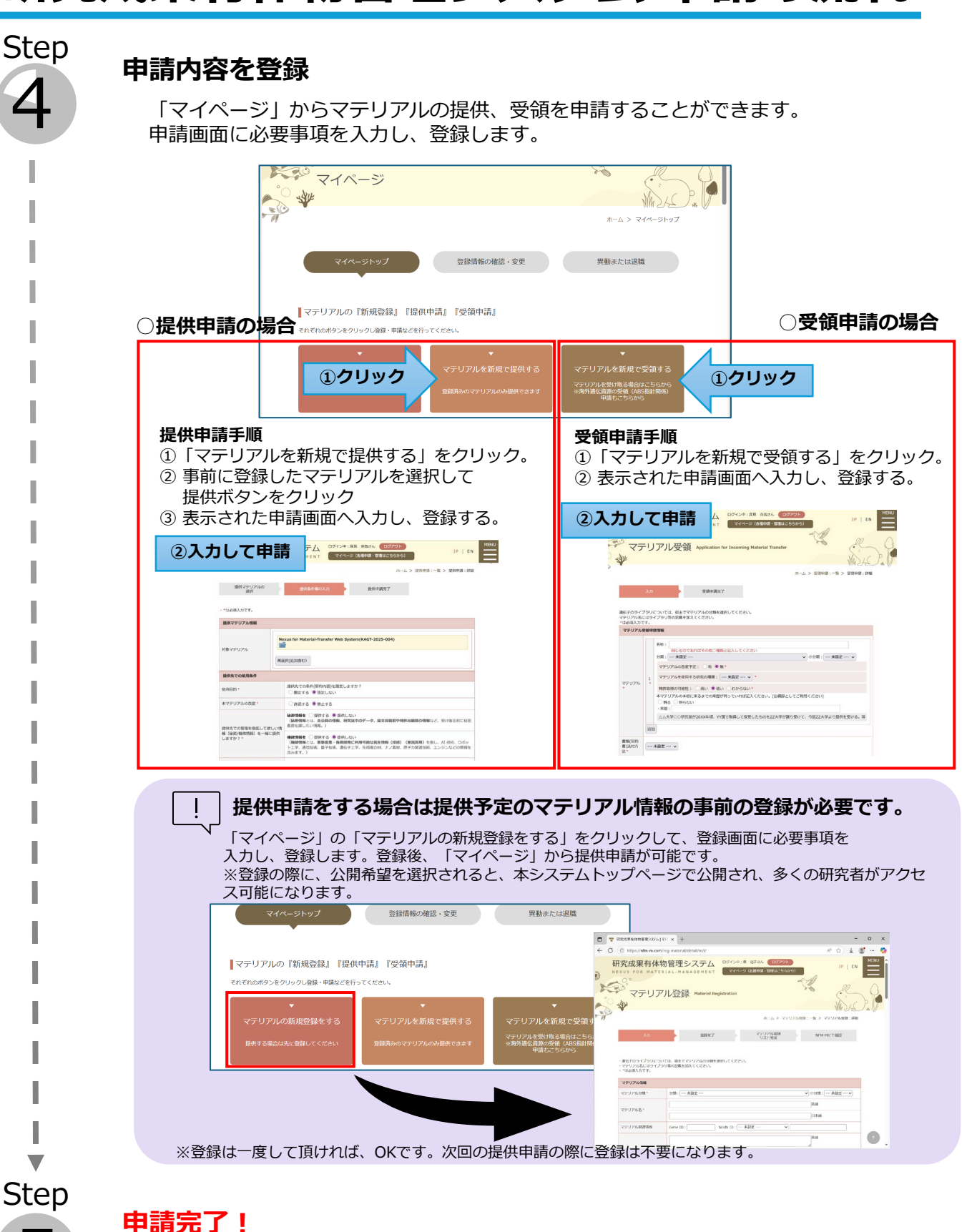

申請が完了すると、大学担当者へ登録されたことが通知されますので、 担当者からの連絡をお待ちください。

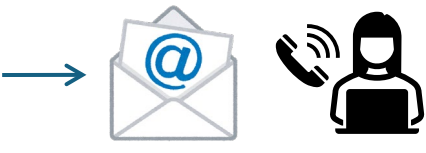